## **To Obtain Your CME Certificate:**

1) Open your web browser and go to: https://peerptlogin.com 2) Login:

- Email: your email address •
- Password: Your First name (e.g. "Michelle")
- 3) On the "Videos/Surveys/Tests" Tab, Click "ACEs Aware Provider Engagement ..." as shown below. (This will open the Survey)

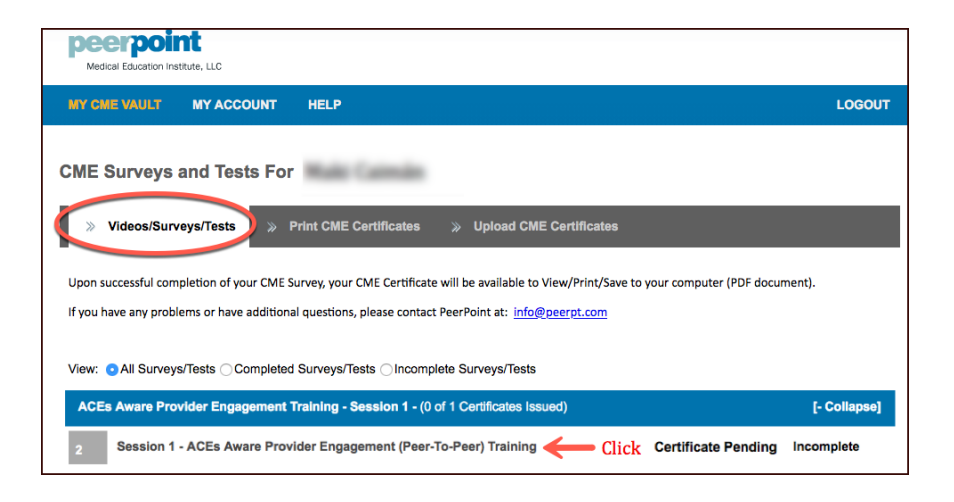

4) Complete the brief Survey and click 'Save'. Completing the Survey triggers the certificate to appear on the "Print CME Certificates" tab.

5) Last step: View/Print your certificate.

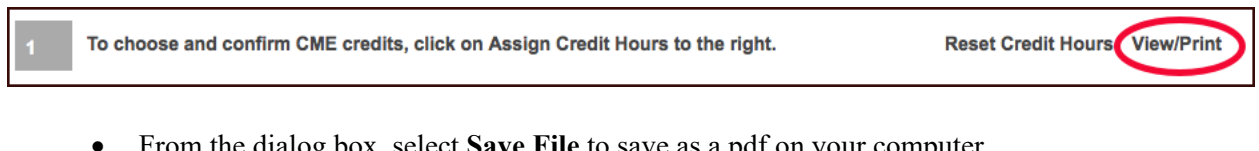

From the dialog box, select Save File to save as a pdf on your computer.

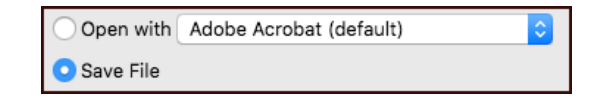